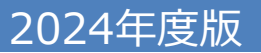

## 既加入者の方またはIDをお持ちの方

## 「Web申込システム」の操作手順のご案内

| 🔵 Web申込き                                                    | システムURL                                                                                                    | https://be2.me                                                                                                    | ijiyasuda.co.jp/                                                                                                    |
|-------------------------------------------------------------|----------------------------------------------------------------------------------------------------|----------------------------------------------------------------------------------------------------|----------------------------------------------------------------------------------------------------|
| ※スマートファ                                                     | tンからもログイン可能                                                                                                    | 見です ゆうしん しょうしん しょう しょうしん しょうしん しょうしん しょうしん しょうしん しょうしん しょうしん しょうしん しょうしん しょうしん しょうしん しょうしん しょうしん しょうしん しょうしん しょうしん しょうしん しょうしん しょうしん しょうしん しょうしん しょうしん しょうしん しょうしん しょうしん しょうしん しょうしん しょうしん しょうしょう しょう しょう しょう しょう しょう しょう しょう しょう |                                                                                                    |
| 😑 ログイン画面                                                    | □ 下記①~③を入力し<br>Web申込システム ☞ #898888                                                                                                    | しログインしてください。                                                                                                    | arsander.                                                                                                    |
|                                                             | Web申込システム ログイン<br>企業・団体さまの従業員・所属員を対象にした制度(保険)<br>ぜひ、ご活用ください。                                                                                                    | への加入申込システムです。                                                                                                    |                                                                                                    |
| Г                                                           | ユーザーID<br>(半角英数字)     00000012355       ② 団体固有パスワード<br>(半角英数字記号)     ●●●●●●●●       ③ 個人パスワード<br>(半角英数字記号)     ●●●●●●●●                                                                              | ••                                                                                                    |                                                                                                    |
|                                                             | <ol> <li>ご利用上の注意点</li> <li>ご利用を終える際は、必ずログアウトをお願い<br/>間ご利用が出来なくなります。</li> <li>6回続けてログインに失敗しますと、ログインか<br/>だき、ロックの解除をご依頼ください。</li> <li>ブラウザの「戻る」ボタンはご利用いただけま。</li> <li>企業・団体ごとにあらかじめ設定された期間の</li> </ol> | ログイン 、 いたします。ログアウト以外の方法で画面を閉じますと、最大20分<br>が出来なくなります。ご所属の企業・団体の担当者までご連絡いた<br>せん。画面上のボタンにて操作をお願いします。<br>みログインが可能です。                                                                                                    | 【読替表】                                                                                                    |
| ↓<br>① ユーザー I I<br>・<br>社員番号(6桁)<br>社員番号の英字<br>(例)社員番       | <mark>)</mark><br>を変換したものとなります。<br>2 <mark>先頭に移動し、英字を数字2ケ</mark><br>号・・・「 <u>1234G5</u> 」の場合                                                                                                    | タに読替え、7桁にします。(右表の読                                                                                                    | 変換<br>数値     変換<br>数値       A     01     N     14       B     02     O     15       C     03     P     16       D     04     Q     17       E     05     R     18 |
| <u>1234G5→</u><br>②団体固有バ<br>丸紅専用の右記の<br>③個人パスワ・<br>初期値は生年月日 | <mark>512345→0712345 ⇒ ユー<br/>スワード (8桁)</mark><br>パスワードを入力・・・「 <b>1474</b> 4<br><b>ード</b><br>(西暦)8桁です。(例)198                                                                                         | <u>-ザーID(7桁):「0712345」</u><br>4243」<br>:0年1月1日生の方… <b>「19800</b> :                                                                                                    | F 06 S 19<br>G 07 T 20<br>H 08 U 21<br>I 09 V 22<br>J 10 W 23<br>K 11 X 24<br>L 12 Y 25<br>M 13 Z 26                                                              |